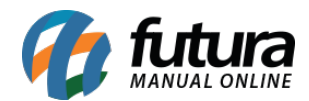

## 1 - Geração de Etiquetas Skyhub

## Caminho: <u>Painel administrativo > Vendas > Pedidos</u>

Nesta versão foi adicionado um novo botão para Gerar Etiqueta dos pedidos do Skyhub, o usuário poderá realizar a impressão abrindo uma PLP para cada pedido, conforme exemplo abaixo:

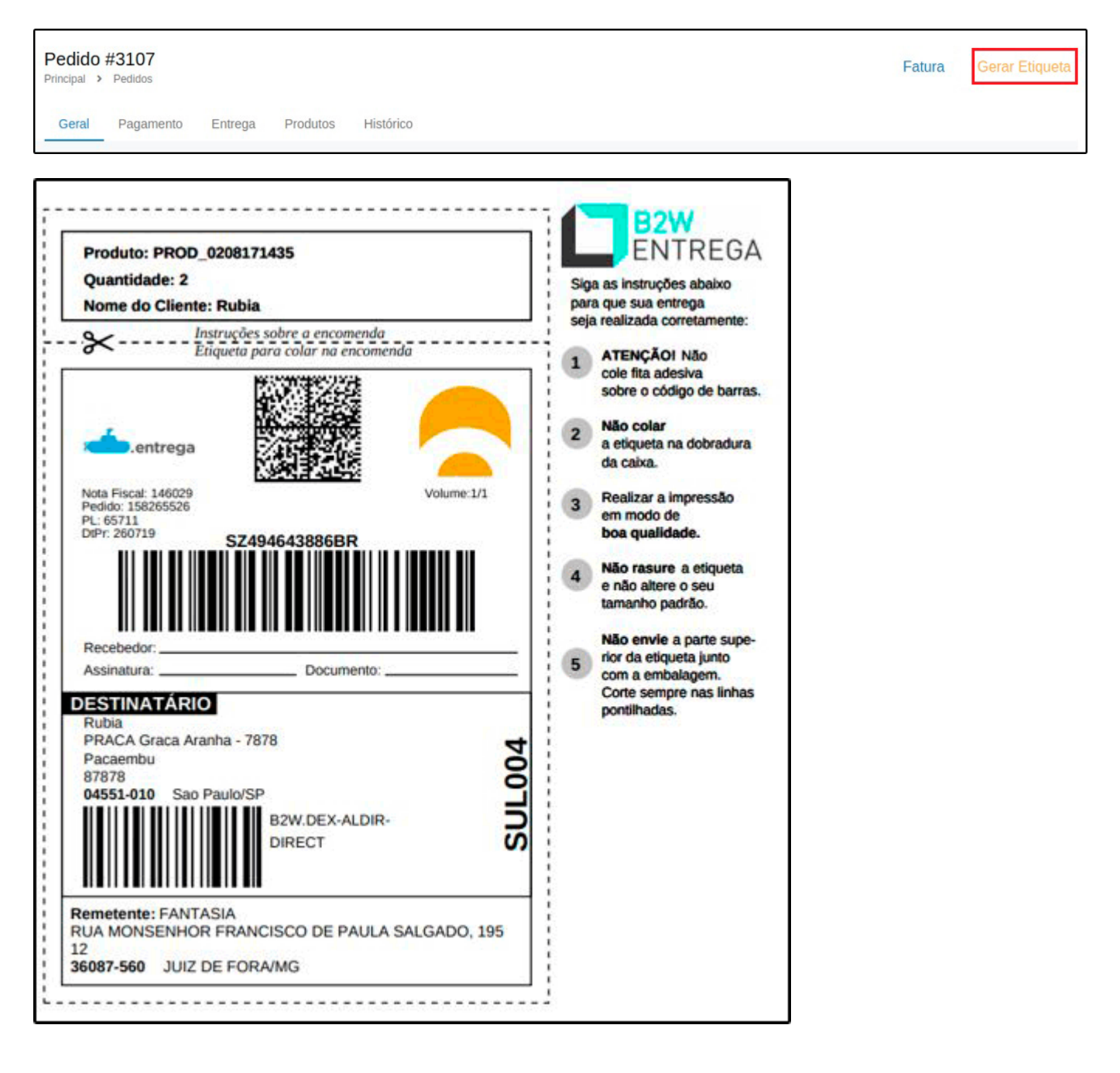

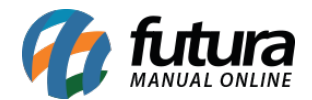

## 2 - Mercado Livre - Vinculação de anuncio de grade com variações

**Caminho:** <u>Painel administrativo > Marketplace > Mercado Livre > Produtos</u>

Agora nesta versão quando o usuário vincular um produto do tipo grade, será possível ligar as variações do Mercado Livre com as da Loja Virtual:

|     | COD.:MLB1509              | 040926 ATIVO        |          |  |
|-----|---------------------------|---------------------|----------|--|
|     | Tênis Olymp<br>R\$ 122,90 | ikus Destiny/131 Ma | asculino |  |
| Cor |                           | Tamanho             |          |  |
| Cor |                           | • Tamanho           | •        |  |
|     |                           |                     |          |  |

## 3 - Nova integração PayPal

**Caminho:** <u>Painel administrativo > Extensões > Módulos > Formas de Pagamento > PayPal</u>

Foi realizada a nova integração do módulo PayPal (anterior descontinuada), sendo possível realizar as configurações e inserir as informações necessárias para o funcionamento e utilização do tipo de pagamento.

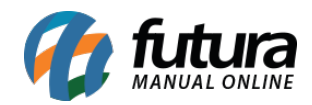

| <b>iyPal</b><br>Icipal > Pagamento > PayPal | Ajuda Cancelar Salv      |
|---------------------------------------------|--------------------------|
| Seral Status do pedido Formas de pagamento  |                          |
| eral                                        |                          |
| *Client ID:                                 | Status:                  |
|                                             | Habilitado               |
| Client Secret:                              | Habilitar pagamento em:  |
|                                             | Todos                    |
|                                             | Modo de teste (Sandbox): |
|                                             | Não                      |
|                                             | Registro de depuração:   |
|                                             | Não                      |
|                                             | Ordem:                   |
|                                             |                          |
|                                             | zona geografica:         |

Obs. É necessário ter um cadastro no PayPal para adquirir as chaves e utilizar os botões de checkout.